## HƯỚNG DẪN ĐĂNG KÝ TIÊM VẮC XIN PHÒNG COVID-19 CHO CÁ NHÂN

**Bước 1.** Truy cập vào Cổng thông tin tiêm chủng Covid tại địa chỉ: <u>http://tiemchungcovid19.gov.vn</u>.

Sau khi truy cập vào trang Web, chọn mục "Đăng ký tiêm" – sau đó chọn mục "Đăng ký tiêm vắc xin Covid-19 cho cá nhân", màn hình chức năng hiển thị như sau:

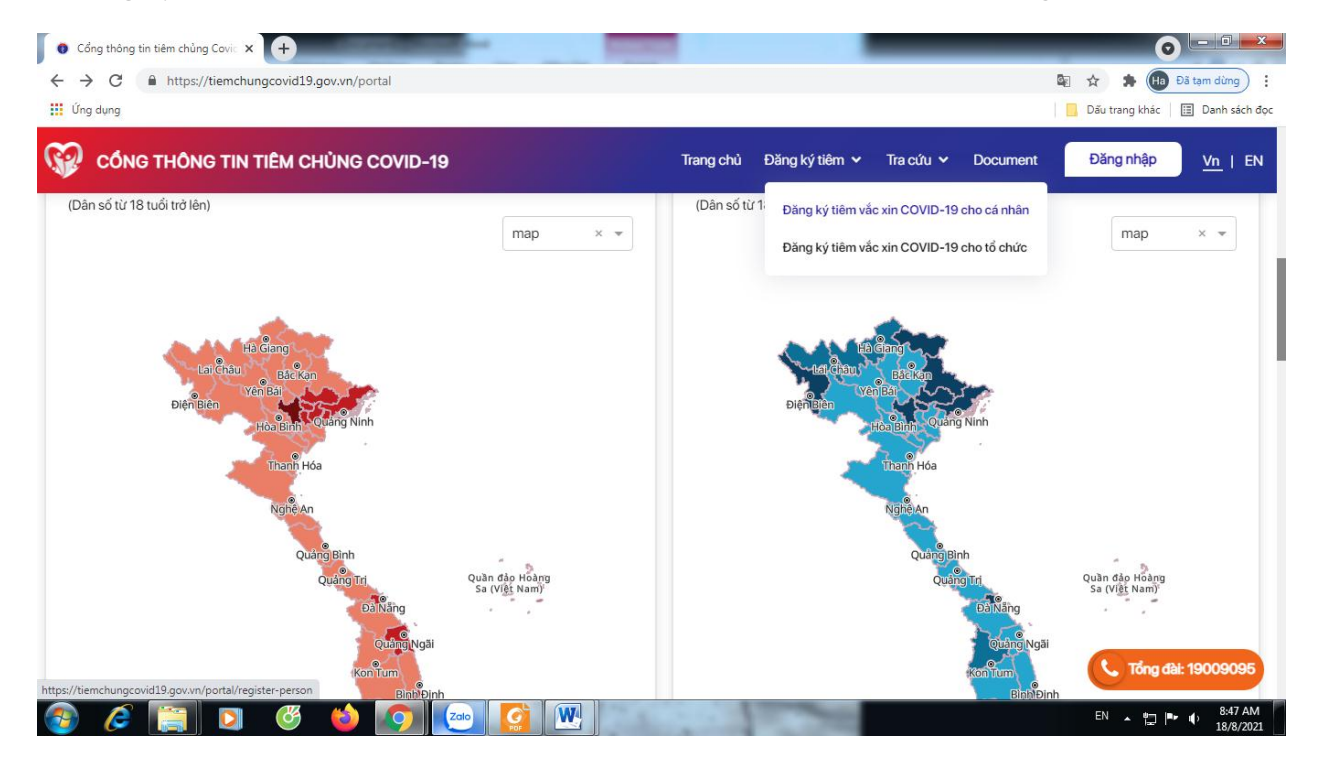

Hình 1: Giao diện màn hình đăng nhập

**Chọn mục "Bản thân đăng ký" hoặc "đăng ký cho người thân",** màn hình chức năng hiển thị như sau:

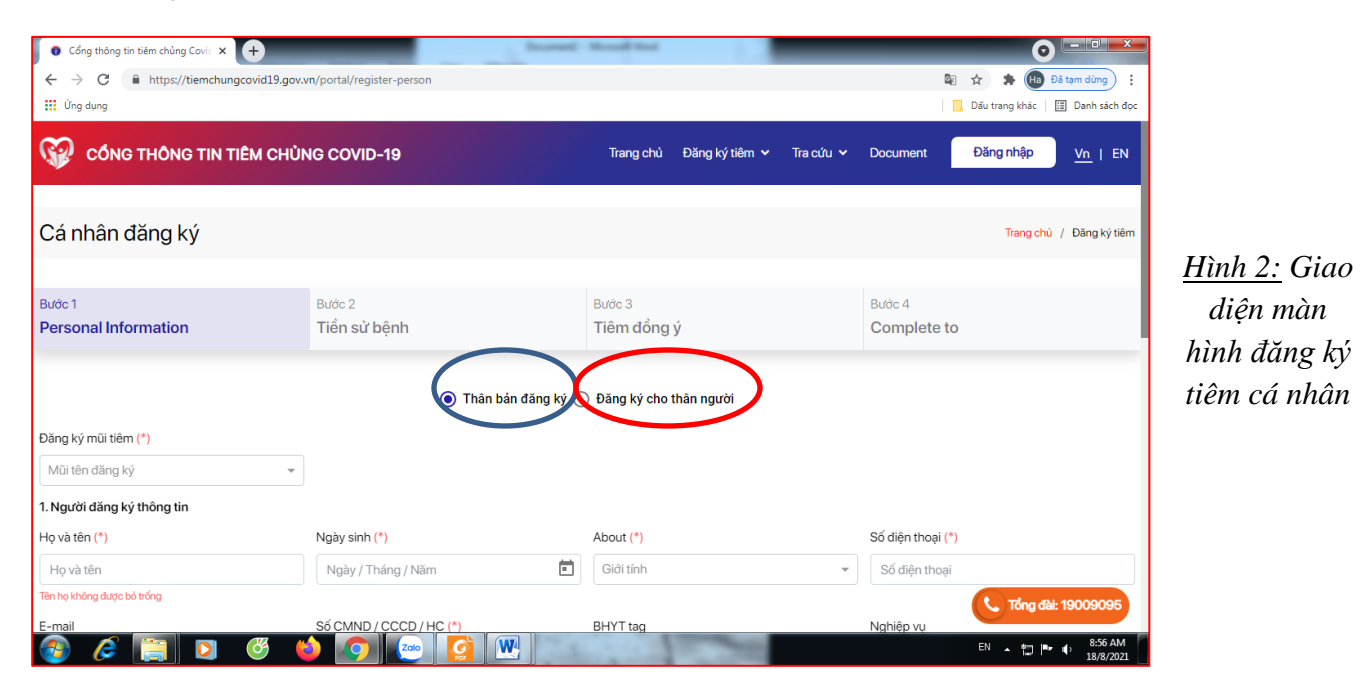

## Nhập đầy đủ thông tin **Bước 1**

| 👩 Cổng thông tin tiêm chủng Covic 🗙 🕂                                                                              |                                  | Taple 1                                     | an tau Mai | _              |           |                                                         |         | 0 - • •                   |
|----------------------------------------------------------------------------------------------------|----------------------------------|---------------------------------------------|------------|----------------|-----------|---------------------------------------------------------|---------|---------------------------|
| ← → C ▲ https://tiemchungcovid19.gov.vn/portal/register-person Ⅲ Úng dung                                          |                                  |                                             |            |                |           | 🔯 🚖 🏚 Dã tạm dừng :<br>Sĩu trang khác   🗒 Danh sách đọc |         |                           |
| CÔNG THÔNG TIN TIÊM CHỦN                                                                                           | NG COVID-19                      |                                             | Trang chủ  | Đăng ký tiêm 🗸 | Tra cứu 🗸 | Document                                                | Đăng nh | ập <u>Vn</u>   EN         |
| Personal Information                                                                                               | Tiền sử bệnh                     | Tiêm đồng ý                                 |            |                | Complete  | Complete to                                             |         |                           |
|                                                                                                    |                                  |                                             |            |                |           |                                                         |         |                           |
| Tiền sử dụng                                                                                                    |                                  | Triệu chứng                                 |            |                |           | There                                                   | Không   | Unknown                   |
| 1. Tiền sử dụng phản hồi từ độ 2 trở lên                                                                           |                                  | lf have, hãy xác định ứng dụng dị nhân loại |            |                | 0         | ۲                                                       | 0       |                           |
| 2. Tiền sử dụng được COVID-19 trong vòng 6 tháng                                                                   |                                  |                                             |            |                |           | 0                                                       | ۲       | 0                         |
| 3. Tiền sừ dụng vắc xin khác nhau trong 14 ngày qua                                                                |                                  | lf have, ghi rõ loại                        | xin        |                |           | 0                                                       | ۲       | 0                         |
| 4. Tiền sử dụng suy giảm miễn dịch, ung thư giai đoạn cu                                                           | ối, cắt lách, xơ gan mất bù      |                                             |            |                |           | 0                                                       | ۲       | 0                         |
| 5. Dùng thuốc ức chế miễn dịch, corticoid liểu ca (tương c<br>kg / ngày trong ít nhất 7 ngày) hoặc hóa trị, xạ trị | lương hoặc hơn 2mg prednisolon / |                                             |            |                |           | 0                                                       | ۲       | 0                         |
| 6. Bệnh cấp tính                                                                                                   |                                  | If has, the type of the mắc mắc lỗi         |            |                | 0         | ۲                                                       | 0       |                           |
| 7. Tiền sử bệnh tính, đang tiến triển                                                                              |                                  | If has, the type of the mắc mắc lỗi         |            |                | 0         | ۲                                                       | 0       |                           |
| 8. Tiền sử dụng bệnh tính đã ổn định                                                                               |                                  |                                             |            |                |           | 0                                                       | ۲       | 0                         |
| 9. Dang mang thai, phụ nữ đang nuôi con bằng sữa mẹ                                                                |                                  |                                             |            |                |           | 0                                                       | P C TO  | ồng đài: 1900909 <u>5</u> |
| 10. Đô tuổi ≥65 tuổi                                                                                               |                                  |                                             |            | 1.000          |           | 0                                                       | EN 🔒    | ₽ P                       |

<u>Hình 3:</u> Giao diện màn hình nhập thông tin tiền sử bệnh

## Bước 2: Sau đó nhập thông tin tại Bước 2: Tiền sử bệnh

| O Cổng thông tin tiêm chủng Covic x +                                                                                                    |                           |                                    |                                    |  |  |  |  |  |
|----------------------------------------------------------------------------------------------------|---------------------------|------------------------------------|------------------------------------|--|--|--|--|--|
| ← → C                                                                                                    | /n/portal/register-person |                                    | 🔄 🚖 🌲 🙌 Đã tạm dừng 🗄              |  |  |  |  |  |
| 🚻 Ứng dụng                                                                                                    |                           |                                    | 📃 Dấu trang khác 🛛 🗐 Danh sách đọc |  |  |  |  |  |
| CÔNG THÔNG TIN TIÊM CHỦN                                                                                                    | IG COVID-19               | Trang chủ Đăng ký tiêm 🗸 Tra cứu 🗸 | Document Đăng nhập <u>Vn</u>   EN  |  |  |  |  |  |
| Βιτάς 1                                                                                                    | Βιτάς 2                   | Βιτάς 3                            | Bước 4                             |  |  |  |  |  |
| Personal Information                                                                                                    | Tiền sử bệnh              | Tiêm đồng ý                        | Complete to                        |  |  |  |  |  |
| <ul> <li>2. Tiêm chủng xin phòng COVID-19 có thể gây ra một số biểu hiện tại chỗ tiêm hoặc toàn thân như vết thương, vết tiêm, dầu, buồn nôn, sốt, dau cơ hoặc tai biến nặng sau tiêm chủng. Tiêm vắc xin wũi 2 do Pfizer sản xuất ở người tiêm 1 bằng vắc xin AstraZeneca có thể tăng khả năng phản ứng thông thường sau khi tiêm.</li> <li>3. Khi có giấy chứng nhận về sức khỏe, người được tiêm chủng cần đến cơ sở y tế gần nhất để được tư vấn, thăm khám và điều chỉnh kịp thời.</li> </ul> |                           |                                    |                                    |  |  |  |  |  |
| Sau khi đọc các thông báo trên, tôi đã hiểu về các cơ và: Dồng ý tiêm chùng                                                                                                    |                           |                                    |                                    |  |  |  |  |  |
|                                                                                                    | < Quay lại                | Xác nhận >                         | C Tổng đài: 19009095               |  |  |  |  |  |
| 🚳 💪 [ 🗐 🔇 🍯                                                                                                    |                           | 1000                               | EN 🔺 🛄 📭 🌒 9:06 AM<br>18/8/2021    |  |  |  |  |  |

<u>Hình 4:</u> Giao diện màn hình đồng ý tiêm

**Bước 3:** Nhập xác nhận đồng ý tiêm: Sau khi đọc các thông tin phiếu đồng ý cung cấp, người dân chọn vào ô "Đồng ý tiêm chủng" và xác nhận để qua Bước 4. *Lưu ý: người dân cần khai báo đúng và đầy đủ thông tin để đảm bảo tốt cho quá trình tiêm chủng.* 

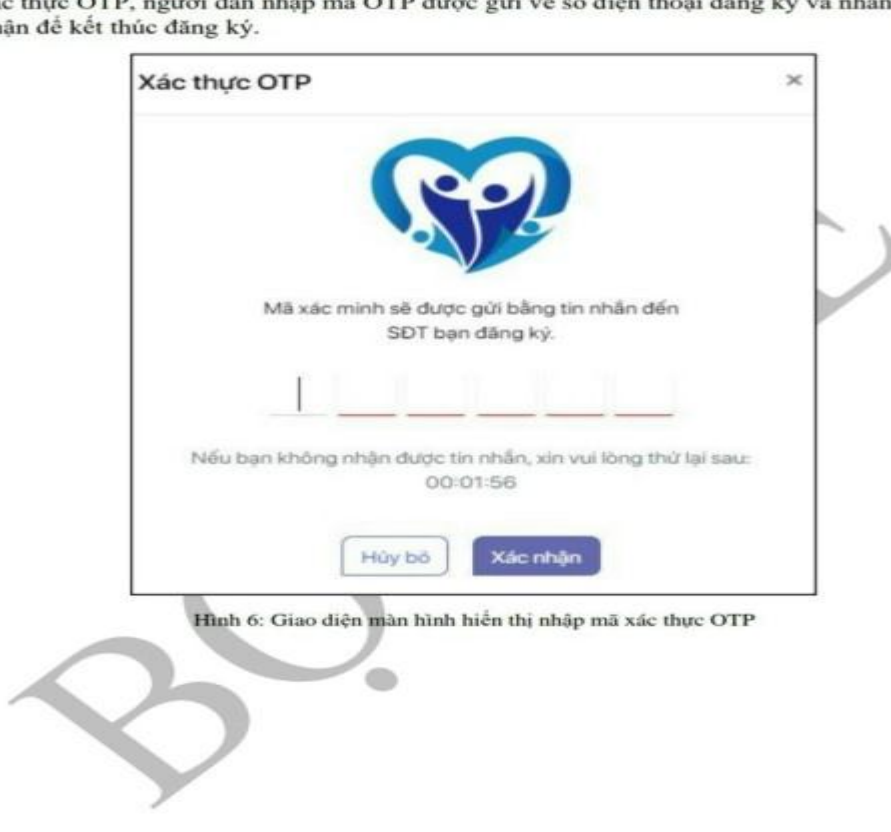

**Bước 4:** Hoàn thành đăng ký: Sau khi xác nhận đồng ý tiêm, màn hình hiển thị giao diện xác thực OTP, người dân nhập mã OTP được gửi về số điện thoại đăng ký và nhấn xác nhận để kết thúc đăng ký.

5